## How to add an audio file to Hearback

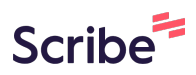

| l Navigate                                          | e to <u>https</u>  | ://hearba              | ack.me/ev              | <u>vent-view</u>      | <u>1/</u>      |             |                 |           |            |
|-----------------------------------------------------|--------------------|------------------------|------------------------|-----------------------|----------------|-------------|-----------------|-----------|------------|
| vents View                                          |                    |                        |                        |                       |                |             |                 |           |            |
|                                                     | Pro pla            | an                     |                        |                       |                |             |                 |           |            |
| Your Timezone:                                      |                    |                        |                        | Transcribe Langua     | ges:           |             |                 |           |            |
| UTC+8                                               |                    |                        | ~                      | ×) <sub>English</sub> | Malay Ser      | ngali       |                 |           |            |
| nter text to search events                          |                    |                        |                        |                       |                |             |                 |           | Search     |
|                                                     |                    |                        |                        |                       |                |             |                 |           |            |
| Event Name                                          | Event<br>Organiser | Start<br>Date/Time     | End Date/Time          | Event Text            | Focus<br>Words | QRcode      | Allow<br>Photos | Allow Qns | Turn<br>On |
| 02 Mentoring Report<br>12 entries. 33 mins)         | Test               | 0000-00-00<br>00:00:00 | 0000-00-00<br>00:00:00 |                       |                | Personalise |                 | 2<br>2    |            |
| Best Lame Joke of the<br>'ear<br>4 entries, 6 mins) | Test               | 2025-01-09<br>09:46:00 | 2026-01-13<br>09:46:00 |                       |                | Personalise |                 | 2         |            |

2 Click "۞□" for Event Configuration.

| vents View                                                    |                    |                        |                        |                   |                                 |             |                 |           |            |
|---------------------------------------------------------------|--------------------|------------------------|------------------------|-------------------|---------------------------------|-------------|-----------------|-----------|------------|
|                                                               | Pro pl             | an                     |                        |                   |                                 |             |                 |           |            |
| Your Timezone:<br>UTC+8                                       |                    |                        | ~                      | Transcribe Langua | iges:<br>Malay <sup>×</sup> Bei | ngali       |                 |           |            |
| nter text to search events                                    |                    |                        |                        |                   |                                 |             |                 |           | Search     |
| Event Name                                                    | Event<br>Organiser | Start<br>Date/Time     | End Date/Time          | Event Text        | Focus<br>Words                  | QRcode      | Allow<br>Photos | Allow Qns | Turn<br>On |
| © 07 Mentoring Report<br>(12-entries_33 mins)                 | Test               | 0000-00-00<br>00:00:00 | 0000-00-00<br>00:00:00 |                   |                                 | Personalise |                 | <u>م</u>  |            |
| Best Lame Joke of the<br>Year<br>( <u>4 entries, 6 mins</u> ) | Test               | 2025-01-09<br>09:46:00 | 2026-01-13<br>09:46:00 |                   |                                 | Personalise |                 | 2         |            |
|                                                               |                    |                        |                        |                   |                                 | 圓藏道里        |                 |           |            |

### **3** Look for the option "Add Feedback" and make sure it is turn on.

|                      | oring Report by Test                                        |               |   |
|----------------------|-------------------------------------------------------------|---------------|---|
| ■ 初始整整<br>Option     | Description                                                 | Setting       |   |
| Enable Introduction  | Enable Introduction page for Hearback session               |               |   |
| Require Name & Email | Set whether required to collect name and email for feedback | Both Optional | ~ |
| Default Photo        | User's events to enable photo by default                    |               |   |
| Add Feedback         | To allow backend adding of feedback                         |               |   |
| Rerecord Audio       | To allow re-recording of audio feedback                     |               |   |
| Voice Download       | To allow participant to download own voice recording        |               |   |
| Text Input           | To allow text input feedback                                |               |   |
| Storify Show         | To enable Storify Show for Event                            | Disabled      | ~ |

- 4
- To save any changes to the event configuration, Click "Confirm".

| Process Photo               | To AI process what is in photo                                                                        |   |
|-----------------------------|----------------------------------------------------------------------------------------------------|---|
| Prompt for Image Processing | Custom Prompt to process each entry's image input.<br>Turn on Process Photos above to use this prompt |   |
| Email Report to             | Report will be sent to this email (Owner will receive if empty) or multiple emails with comma         |   |
| Footnote                    | Footnote text that appears at the bottom of the page when collecting feedback                         |   |
| Confirm                     |                                                                                                    | ^ |

**5** Let's go back to the event.

#### **Event Settings**

| Option               | Description                                                 | Setting         |
|----------------------|-------------------------------------------------------------|-----------------|
| Enable Introduction  | Enable Introduction page for Hearback session               |                 |
| Require Name & Email | Set whether required to collect name and email for feedback | Both Optional 🗸 |
| Default Photo        | User's events to enable photo by default                    |                 |
| Add Feedback         | To allow backend adding of feedback                         |                 |
| Rerecord Audio       | To allow re-recording of audio feedback                     |                 |
| Voice Download       | To allow participant to download own voice recording        |                 |
| Text Input           | To allow text input feedback                                |                 |

New Event Events View ~ Account ~ Logout

# You will see a "+" plus sign at the corner of the table. Click the "+" to add a new feedback.

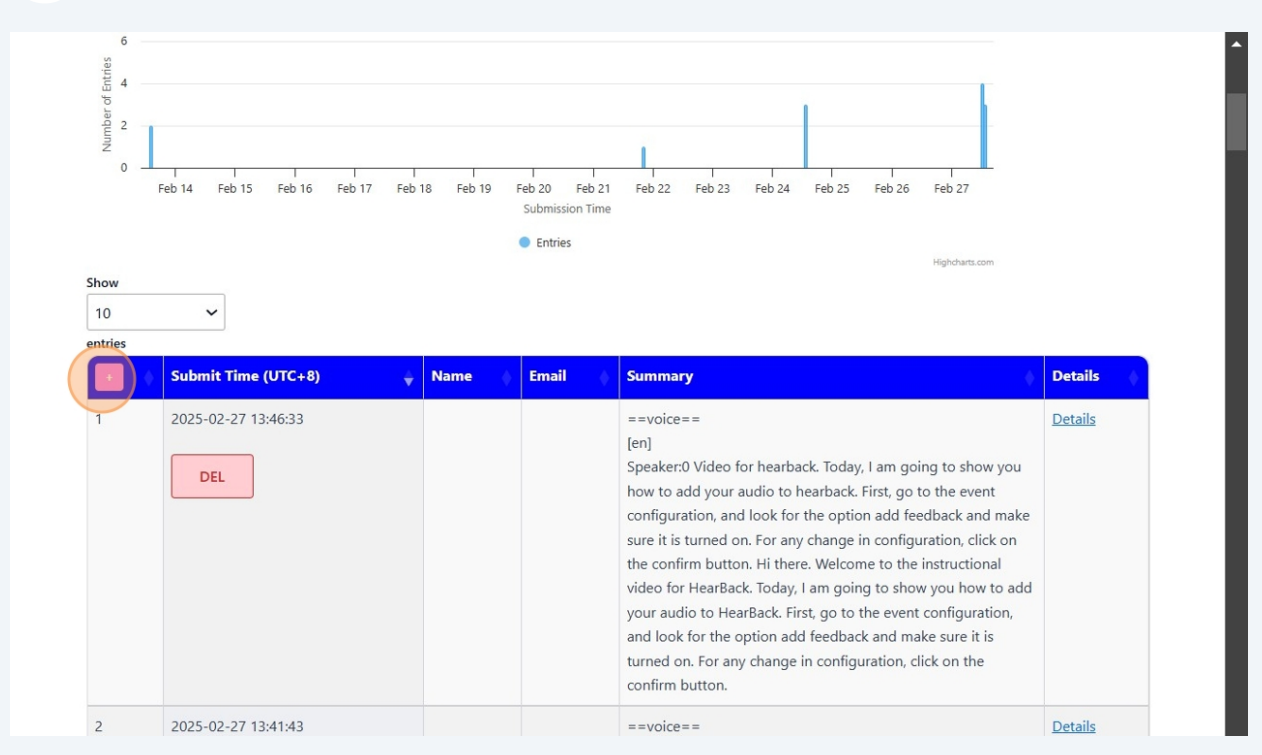

#### 6

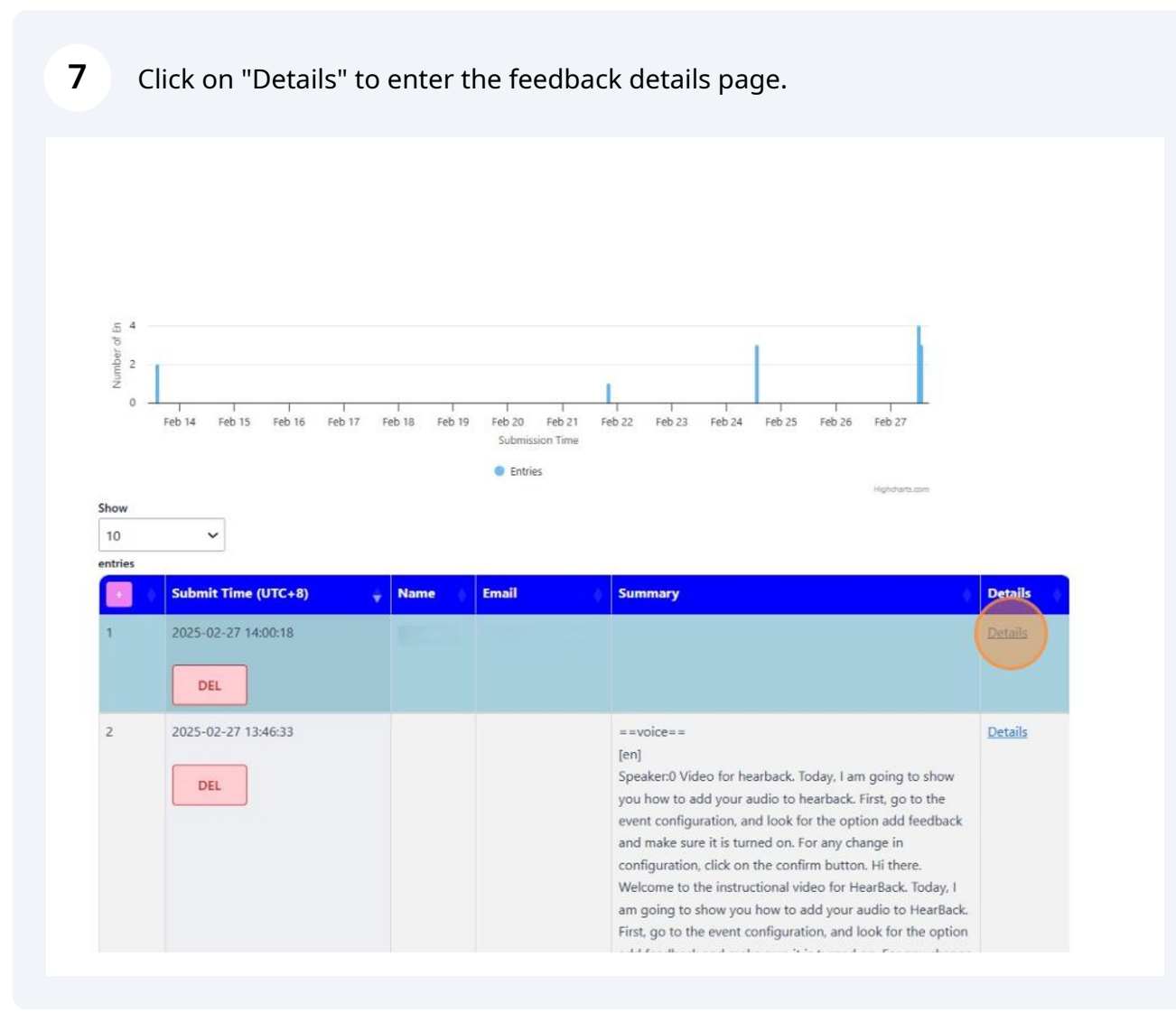

8 Scroll to the Audio row and Click "+" to add an audio file to the feedback.

| Event                            | 02 Mentoring Report by Test |
|----------------------------------|-----------------------------|
| Name                             |                             |
| Email                            | (2) man ( ) ( )             |
| Submit Time (UTC+8)              | 2025-02-27 14:00:18         |
| Summary 😈                        | Edit                        |
| Transcript o                     |                             |
| English                          |                             |
| Remarks                          | Edit                        |
| IP Addr                          | Backend Added               |
| Audio                            | No audio for this feedback  |
|                                  |                             |
| a contract and the second second |                             |

**9** Upload an audio file in wave or mp3 format.

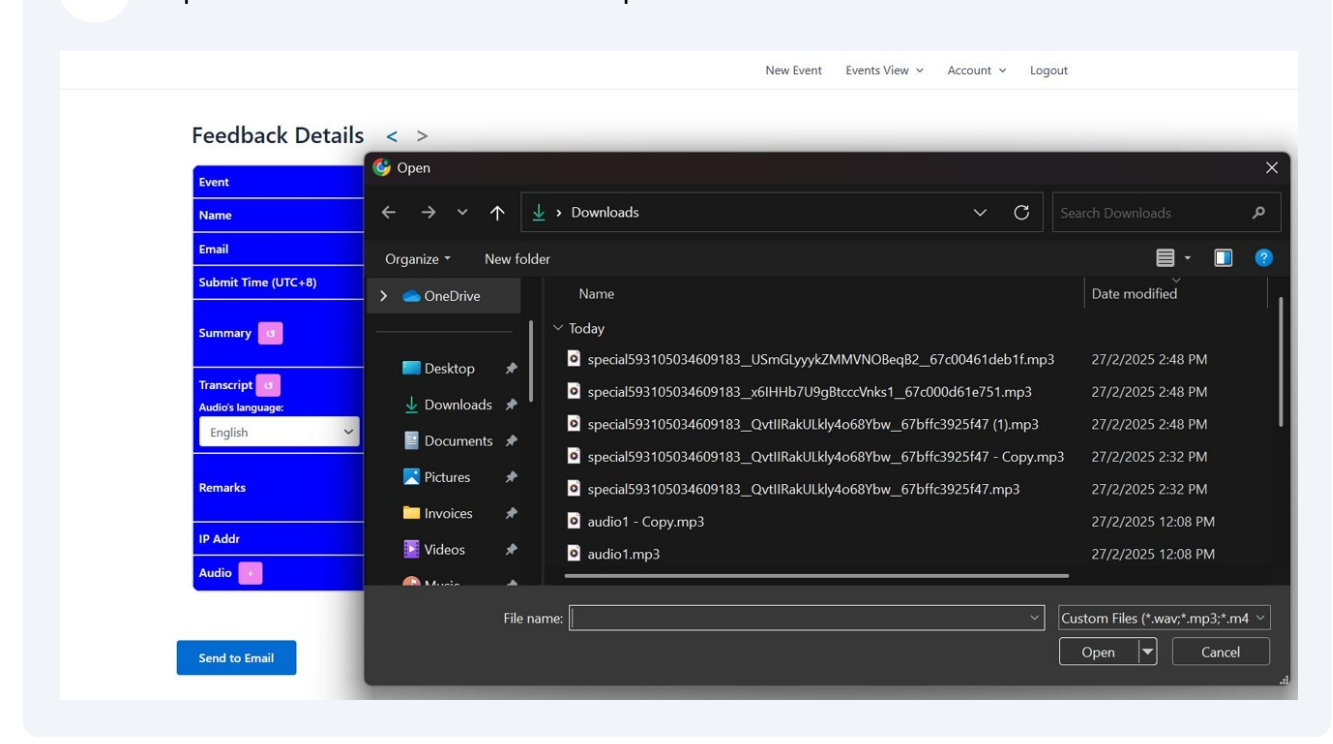

#### **10** The system will ask you to enter the name and email for this feedback.

|                     | contact@cloudsquire.com    |
|---------------------|----------------------------|
| Event               |                            |
| Name                |                            |
| Email               | bł                         |
| Submit Time (UTC+8) | 2025-02-27 14:00:18        |
| Summary <b>o</b>    | Edit                       |
| Transcript <b>G</b> |                            |
| Audio's language:   |                            |
|                     |                            |
| Remarks             | Edit                       |
| IP Addr             | Backend Added              |
| Audio 🕑             | No audio for this feedback |

11 Once the audio is uploaded, you will receive a message when the transcription is done.

| Feedback Detai               | File uploaded successfully. Please refresh later for processed data.                                                                                                    |
|------------------------------|----------------------------------------------------------------------------------------------------|
| Event                        |                                                                                                    |
| Name                         | в                                                                                                    |
| Email                        | A CONTRACTOR OF A CONTRACTOR OF |
| Submit Time (UTC+8)          | 2025-02-27 14:00:18                                                                                                    |
| Summary G                    | Edit                                                                                                    |
| Transcript 6                 |                                                                                                    |
| Audio's language:<br>English |                                                                                                    |
| Remarks                      | Edit                                                                                                    |
| IP Addr                      | Rackend ådded                                                                                                    |

#### 12 It will be processed according to the AI prompt set in the configuration

#### ==voice== [en] Speaker:0 Hi there. Welcome to the instructional video for HearBack. Today, I am going to show you how to add your audio to HearBack. First, go to the event configuration, and look for the option add feedback and make sure it is turned on. For any change in configuration, click on the confirm button. Let's go back to the event, and you will see a plus sign at the corner of the table. Click to add a feedback. Click on the detail to go into the feedback detail page. Scroll down to click the plus sign next to Summary 0 the audio to upload an audio file in WAV or m p three format. The system will prompt you to enter the name and the email address for this feedback. Once the audio is uploaded, you will receive a message. When the transcription is done, it will be processed according to the AI prompt set in the configuration, and the transcript will appear in the transcript box. That's all for adding your own audio to HearBack. I hope you find this useful, and thank you for your attention. Hi there. Welcome to the instructional video for Hearback. Edit ==voice== [en] Speaker:0 Hi there. Welcome to the instructional video for HearBack. Today, I am going to show you how to add your audio to HearBack. First, go to the event configuration, and look for the option add feedback and make sure it is turned on. For any Transcript o change in configuration, click on the confirm button. Let's go back to the event, and you will see a plus sign at the corner of the Audio's lang table. Click to add a feedback. Click on the detail to go into the feedback detail page. Scroll down to click the plus sign next to English the audio to upload an audio file in WAV or m p three format. The system will prompt you to enter the name and the email address for this feedback. Once the audio is uploaded, you will receive a message. When the transcription is done, it will be processed according to the AI prompt set in the configuration, and the transcript will appear in the transcript box. That's all for adding your own audio to HearBack. I hope you find this useful, and thank you for your attention. Hi there. Welcome to the instructional video for Hearback. Remarks Edit IP Addr Backend Added • : ▶ 0:00 / 10:01 = Audio